# Configuración de Gradescope LTI 1.3 en Brightspace (D2L)

Antes de que pueda comenzar a configurar su integración LTI 1.3, comuníquese con su Administrador de cuenta o Líder de integraciones de Gradescope para que podamos habilitar los permisos de integración para su cuenta. Una vez que haya recibido nuestra confirmación de que su cuenta de Gradescope tiene los permisos necesarios, puede continuar con el primer paso.

Si aún no tiene una cuenta, vaya al sitio web de Gradescope y seleccione **Registrarse**. Seleccione el rol de Instructor, complete el formulario proporcionado y asegúrese de **usar la misma dirección de correo electrónico** que usa en Brightspace (D2L). Se le enviará un correo electrónico con un enlace para establecer una contraseña para que pueda acceder a su nueva cuenta.

El proceso de configuración consta de pasos tanto en Brightspace (D2L) como en Gradescope. Tener ambas aplicaciones abiertas en pestañas separadas podría facilitar el proceso. Le recomendamos que complete el proceso de configuración de una sola vez o en su entorno de prueba de Brightspace (D2L) si cree que puede ser necesario completarlo por etapas. ¡Empecemos!

## Paso uno: Registro de LTI 1.3

- Inicie sesión en su cuenta de Gradescope que tiene habilitados los permisos de integración. Contiene detalles que deben copiarse en su página de configuración de integración de Brightspace (D2L).
- Una vez que haya iniciado sesión, seleccione Integraciones LTI 1.3 en la navegación del lado izquierdo y luego seleccione Configurar integración en la esquina inferior derecha. Si la opción "Integraciones LTI 1.3" no aparece en la

lista, compruebe que ha iniciado sesión en la cuenta correcta y luego póngase en contacto con su Administrador de cuenta para tener habilitados los permisos de integración.

# III gradescope <≡ Your Courses Welcome to Gradescope! Click on one of your courses to the right, or on the Account menu below.

# Gradescope Univer...

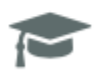

LMS Integrations

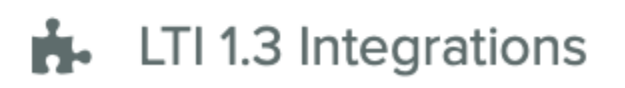

1. Seleccione Crear nuevo registro y luego seleccione Brightspace en el menú desplegable. Aparecerán dos encabezados, Gradescope y Detalles de LMS.

Los detalles bajo el encabezado Gradescope deben copiarse en Brightspace (D2L). Una vez hecho esto, Brightspace (D2L) le proporcionará la información necesaria para la sección Detalles de LMS.

| Gradescope                                                                                         |        |                           |   |
|----------------------------------------------------------------------------------------------------|--------|---------------------------|---|
| The following fields need to be copied exactly as supplied into<br>configuration page of your LMS. | o the  | Banala*                   |   |
| Domain                                                                                             |        |                           |   |
| https://lti.int.turnitin.com                                                                       | Сору   | Redirect URLs *           | × |
| Redirect URL                                                                                       |        | + Add Bedrey UR           |   |
| https://lti.int.turnitin.com/launch                                                                | Сору   | Dearth Connect Logic UR 1 |   |
| OpenID Connect Login URL                                                                           |        |                           |   |
| https://lti.int.turnitin.com/oidc/login/0a6ccdbb-08d9-465                                          | б Сору | Target Lisk URI           |   |
| Keyset URL                                                                                         |        |                           | 0 |
| https://lti.int.turnitin.com/jwks/375e5c9f-dc79-446f-86e                                           | Сору   | Keyset URL                |   |
| Target Link URI                                                                                    |        |                           |   |
| https://lti.int.turnitin.com/launch/gs                                                             | Сору   |                           |   |

- 1. Abra una nueva pestaña en su navegador e inicie sesión en su cuenta de administrador de Brightspace (D2L).
- 2. Seleccione el **engranaje de configuración** de su página de inicio y luego seleccione **Administrar extensibilidad**.
- 3. Seleccione LTI Advantage en la parte superior de la navegación y luego seleccione el botón Registrar herramienta.

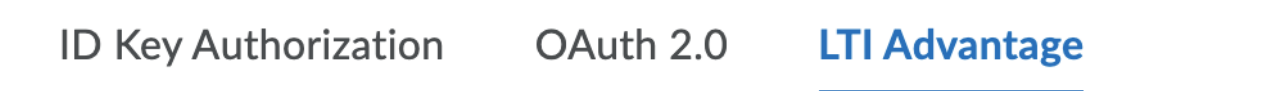

This list contains LTI Advantage tools registered by your institution.

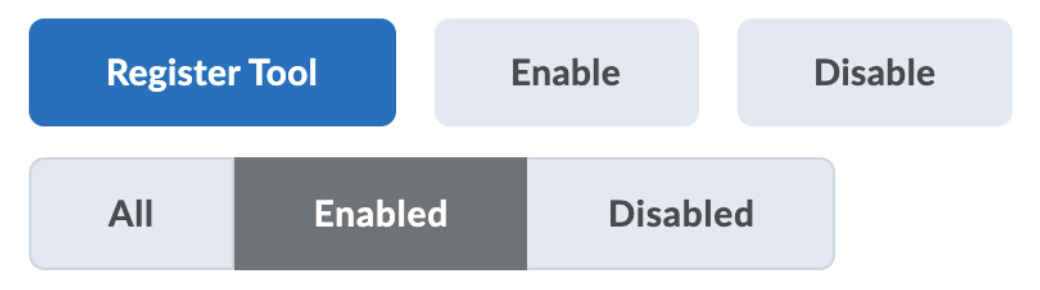

#### 1. Seleccione Estándar.

- 2. Deje activada la opción Habilitado.
- 3. En el campo **Nombre**, ingrese "Gradescope" o una frase similar para que sus instructores la reconozcan como su integración de Gradescope.
- 4. Copie cada uno de los siguientes detalles en los campos correspondientes en la página de configuración de Gradescope.
  - 1. Dominio
  - 2. Redireccionar URL
  - 3. URL de inicio de sesión de OpenID Connect
  - 4. URL del enlace de destino
  - 5. URL del conjunto de claves

5. Seleccione todas las opciones de **Extensiones** y **Roles**.

#### Extensions

What are Extensions?

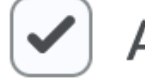

Assignment and Grade Services

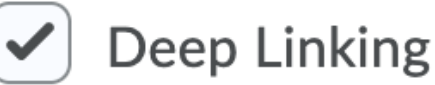

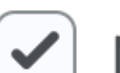

Names and Role Provisioning Services

#### Roles

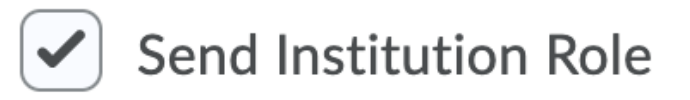

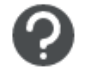

- 6. Complete el cuadro Parámetros personalizados de la siguiente manera:
- Si está utilizando la instancia de gradescope.com, deje este cuadro en blanco.
- Si está utilizando una de las siguientes instancias, introduzca el parámetro preferred\_geography como se muestra.

| Instancia             | Nombre de<br>parámetros<br>personalizados | Valor de parámetros personalizados |
|-----------------------|-------------------------------------------|------------------------------------|
| Gradescope.eu         | preferred_geography                       | eu                                 |
| Gradescope.ca         | preferred_geography                       | са                                 |
| Gradescope.com.a<br>u | preferred_geography                       | ар                                 |

| Custom Parameters                    |         |   |
|--------------------------------------|---------|---|
| What are Custom Parameters used for? |         |   |
| Name *                               | Value * |   |
| preferred_geography                  | eu      | × |

1. Seleccione **Registrar.** Aparecerá un modal con los detalles que deben copiarse en Gradescope.

- En el modal Brightspace (D2L), copie cada uno de los siguientes detalles y péguelos en los campos correspondientes en la sección Detalles de LMS en Gradescope.
  - 1. Id. del cliente
  - 2. URL del conjunto de claves Brightspace
  - 3. URL del token de acceso de Brightspace OAuth2
  - 4. Punto de conexión de autenticación de OpenID Connect
  - 5. Audiencia de Brightspace OAuth2
  - 6. Emisor

| LMS details<br>The following fields must be filled with information found within your LMS<br>during the configuration process. Be sure to check that you've copied them |                                                                       |
|----------------------------------------------------------------------------------------------------|-----------------------------------------------------------------------|
| over correctly!                                                                                                    | Brightspace Registration Details                                      |
| Client ID                                                                                                    |                                                                       |
|                                                                                                    | Client Id                                                             |
|                                                                                                    | 27b2d8cf-EXAMPLE-43c154                                               |
| Brightspace Keyset URL                                                                                                    | Brightspace Keyset URL                                                |
|                                                                                                    | <br>https://example.d2l-partners.brightspace.com/d2l/.well-known/jwks |
|                                                                                                    | Brightspace OAuth2 Access Token URL                                   |
| Brightspace OAuth2 Access Token URL                                                                                                    | https://example.brightspace.com/core/connect/token                    |
| https://auth.brightspace.com/core/connect/token                                                                                                    | OpenID Connect Authentication Endpoint                                |
| OpenID Connect Authentication Endpoint                                                                                                    | https://example.d2l-partners.brightspace.com/d2l/lti/authenticate     |
|                                                                                                    | <br>Brightspace OAuth2 Audience                                       |
|                                                                                                    | https://example.brightspace.com/auth/token                            |
| Brightspace OAuth2 Audience                                                                                                    | Issuer                                                                |
| https://api.brightspace.com/auth/token                                                                                                    | https://example.d2l-partners.brightspace.com                          |
| Issuer                                                                                                    |                                                                       |
|                                                                                                    |                                                                       |

1. Seleccione **Guardar** en la página de configuración de Gradescope.

Si abandona el modal antes de copiar los detalles, puede volver a localizarlos seleccionando la herramienta Gradescope recién configurada en la página LTI

Advantage. Desplácese hasta la parte inferior de la configuración y aparecerán los detalles de registro de Brightspace requeridos.

# Paso dos: Agregar la Herramienta de implementación

- Seleccione la herramienta Gradescope recién configurada en la página LTI Advantage.
- 2. Desplácese hasta la parte inferior de la configuración y seleccione **Ver implementaciones**.
- 3. Seleccione Nueva implementación.

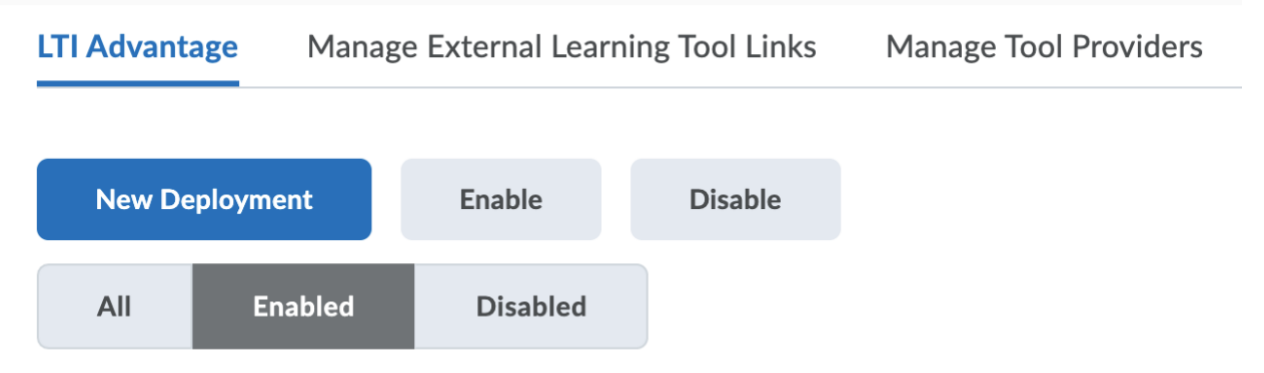

- 4. Deje activada la opción Habilitado.
- Seleccione su herramienta Gradescope recién creada en el menú desplegable Herramienta.
- 6. En el campo **Nombre**, ingrese "Gradescope" o algo que sus instructores reconocerán como su integración de Gradescope.
- 7. Seleccione las tres Extensiones.

8. Seleccione todas las opciones en la Configuración de seguridad, excepto Anónimo.

#### **Security Settings**

Select the information to share with the tool:

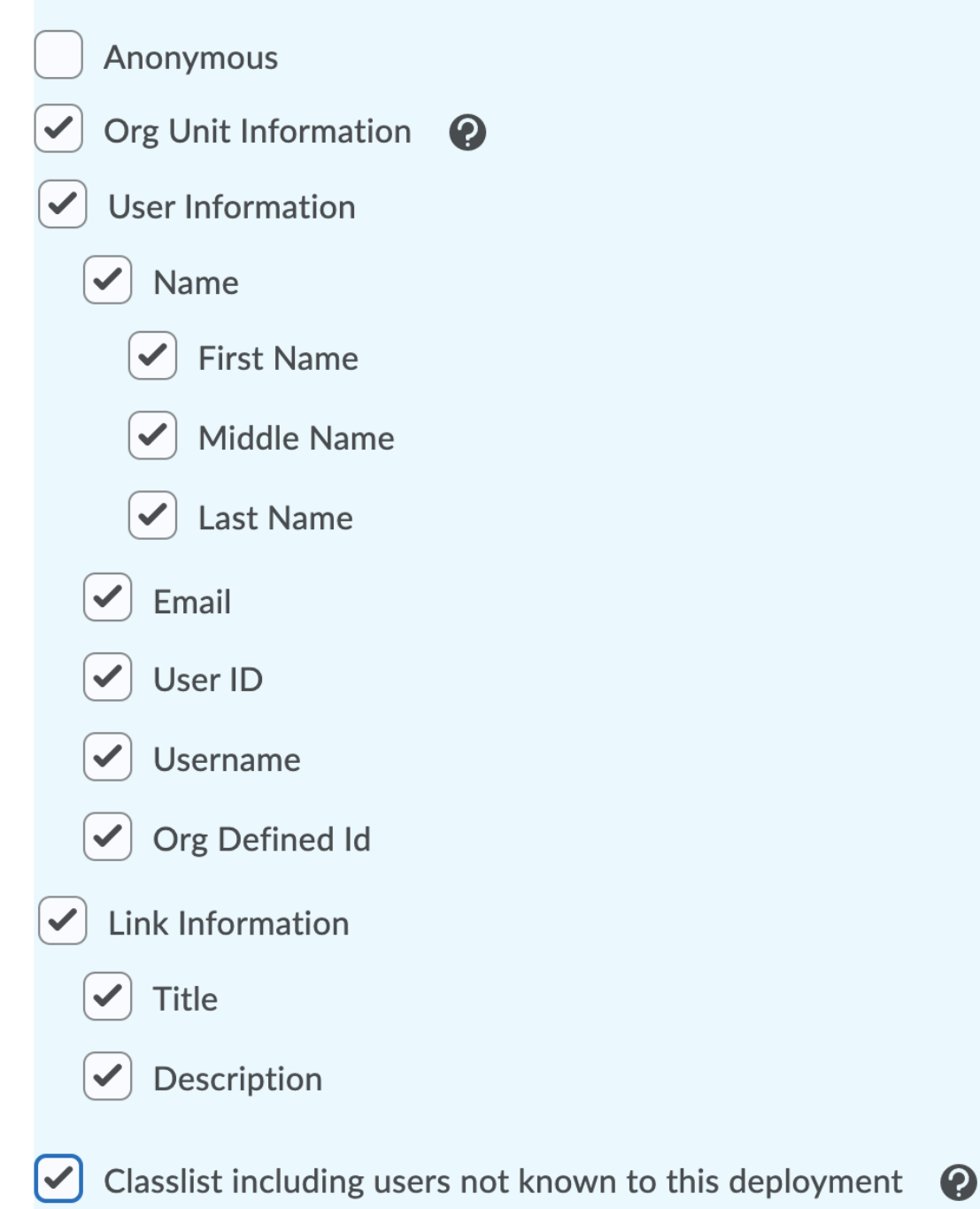

- 1. Seleccione **Agregar unidades org.** y, a continuación, seleccione todas las Unidades org. y Tipos de unidades que deben tener acceso a Gradescope.
- 2. Seleccione Crear implementación.

### Paso tres: Crear los enlaces LTI

Recomendamos crear dos enlaces: un enlace de **Inicio básico** a nivel de curso y un **Enlace rápido de vinculación profunda** a nivel de tarea. Repita este proceso para cada enlace.

- 1. Seleccione la implementación de Gradescope recién configurada. Desplácese hasta la parte inferior de la configuración y seleccione **Ver enlace**.
- 2. Seleccione Nuevo enlace.

# Links

| New Lin | k  | Enab  | le | Disable |
|---------|----|-------|----|---------|
| All     | En | abled | Di | sabled  |

- 1. Deje activada la opción Habilitado.
- 2. En el campo **Nombre**, ingrese "Gradescope" o algo que sus instructores reconocerán como su integración de Gradescope.
- 3. Para el campo URL, ingrese https://lti.int.turnitin.com/launch/gs
- 4. Para su **Tipo** de enlace, le recomendamos que cree dos tipos en el orden que se indica a continuación. Solo puede crear un tipo de enlace a la vez.
  - Para un enlace de nivel de asignación, seleccione Enlace rápido de vinculación profunda y establezca los valores de ancho y alto en 800.
  - 2. Para obtener un enlace de nivel de curso, seleccione **Inicio básico**.

| Create Link                                                                                                    | Create Link                                                                                                    |
|----------------------------------------------------------------------------------------------------|----------------------------------------------------------------------------------------------------|
| Exalized                                                                                                    | Ended                                                                                                    |
| Neme * Gradescope                                                                                                    | Nare*<br>Gradescope                                                                                                    |
| UNE *  Mtps://tlint.um/lauch                                                                                                    | UNL*  Magas/REixEumRein.com/launch                                                                                                    |
| Describins Gradescope is an assessment platform that uses leading-edge technology to dramatically reduce the pain and time associated with traditional grading.                                                                                                    | Description Gradescope is an assessment plotform that uses leading-edge technology to dramatically reduce the pain and time associated with traditional grading. |
| Yper         Web         Height           Drep Linking Quicklink         Image: Comparison of the second second sec | Type<br>Balic Laurch v                                                                                                    |

 Seleccione Guardar y Cerrar. Gradescope ahora aparecerá como una opción para sus instructores, pero recibirán mensajes de error hasta que se complete la etapa de implementación final en el Paso cuatro si intentan crear cursos o tareas de Gradescope a través de los enlaces LTI en Brightspace.

## Paso cuatro: Implementación final

Gradescope ya está instalado y aparecerá en su lista de Herramientas externas. Para completar la configuración, necesitamos vincularla a su cuenta para que los instructores y estudiantes la puedan utilizar.

- 1. Acceda a un curso de Brightspace (D2L) y seleccione la pestaña Contenido.
- 2. Seleccione la opción Gradescope recién configurada en el menú desplegable Agregar actividades existentes.
- Es posible que se le pida que inicie sesión en Gradescope si aún no lo ha hecho. Asegúrese de que está iniciando sesión en la cuenta que tiene habilitados los permisos de integración.
- Ingrese un Nombre de plataforma de marca, como "Brightspace", para que sus instructores reconozcan esto como su integración de Brightspace dentro de Gradescope.
- 5. Seleccione su escuela.

En el ejemplo que se muestra en la imagen a continuación, el Nombre de la plataforma de marca se estableció como "Brightspace". Si el Nombre de la plataforma de marca se estableció como "Cuenta de prueba de Brightspace", el botón dirá "Publicar calificaciones en la cuenta de prueba de Brightspace". Recomendamos no nombrar este campo "Gradescope", ya que puede causar confusión a los instructores.

▲ Export Submissions

 ¡Ya terminó! Sus instructores ahora pueden vincular sus cursos de Brightspace (D2L) con Gradescope, sincronizar listas, crear y vincular tareas y sincronizar calificaciones entre Gradescope y Brightspace.